### ISTRUZIONI CARICAMENTO SU NUVOLA MODULI PER LA COMUNICAZIONE ESITO PROVE ESAMI SETTEMBRE

Il modello della comunicazione **"esito prove settembre "**si trova sul sito della scuola alla pagina: documenti/documenti docenti/ Documenti vari (il primo dell'elenco ) link <u>https://keynes.scuole.bo.it/documenti\_docenti/</u>

Salvare sul computer.

Partendo dal modello produrre una comunicazione personalizzata per ogni studente, eliminando le parti che non servono.

### PASSAGGI PER LA PROCEDURA DI CARICAMENTO

#### ACCEDERE AL REGISTRO, ALLA CLASSE E ALLA MATERIA Attenzione: La piattaforma potrebbe richiedere di modificare la password scaduta. Fatelo seguendo le istruzioni a video

| DANIELA VOLTA - Scegli modalità operativa |                                |
|-------------------------------------------|--------------------------------|
| In classe                                 |                                |
| Sostituzione                              |                                |
| Fuori classe                              |                                |
| Potenziamento                             |                                |
|                                           |                                |
| MADIS 0 FT                                | PRIVACY POLICY   COOKIE POLICY |

### CLICCARE SULL'ICONA "documenti ed eventi"

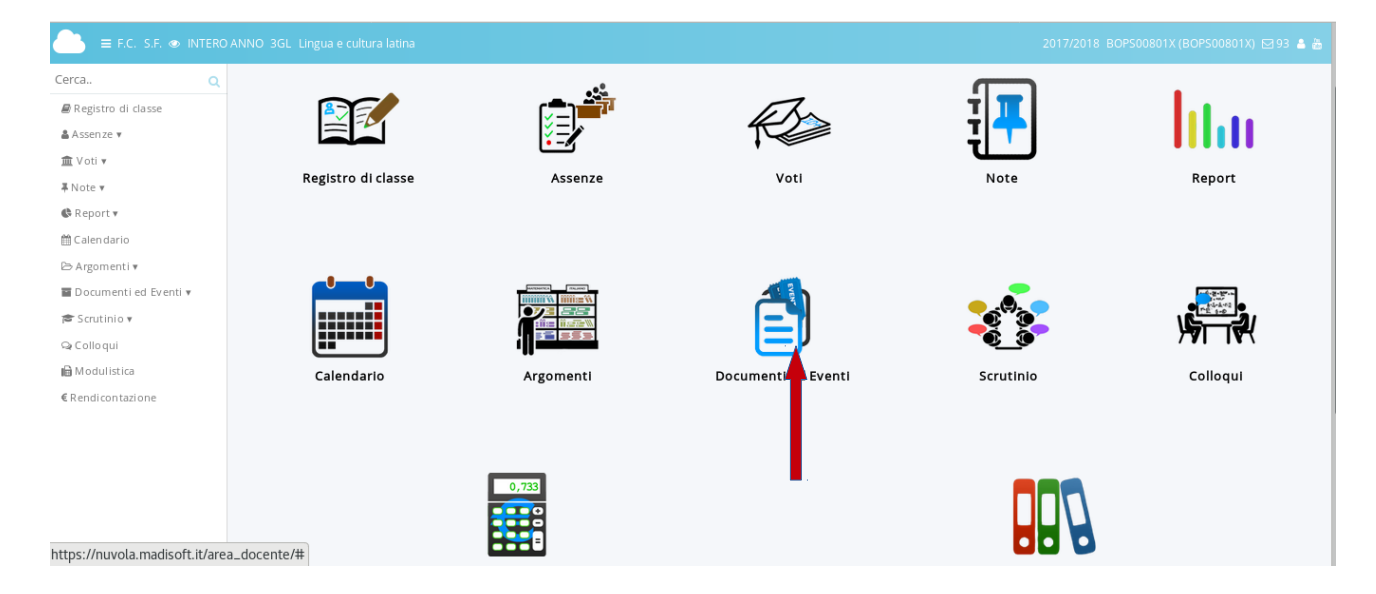

## CLICCARE SU ICONA "per alunno "

| 📄 ≡ F.C. S.F. 👁 INTERO  |                 |             |            |                    |            |
|-------------------------|-----------------|-------------|------------|--------------------|------------|
| Cerca Q                 | Cosa vuoi faro? |             |            |                    |            |
| 🛢 Registro di classe    | Cosa vuoi lare: |             |            |                    |            |
| 🛔 Assenze 🔻             |                 |             |            |                    |            |
| 🏛 Voti 🔻                |                 |             |            |                    |            |
| ∓ Note ▼                |                 |             | <u> </u>   |                    |            |
| 🕼 Report 🔻              |                 | <b>1</b>    | ABC        |                    | 22         |
| 🛗 Calen dario           | $\frown$        |             |            |                    |            |
| 🗁 Argomenti 🔻           |                 | Per docente | Per classe | Per classe/materia | Per alunno |
| 🖬 Documenti ed Eventi 🔻 |                 |             |            |                    |            |
| 🕿 Scrutinio 🔻           |                 |             |            |                    | T          |
| 🗣 Colloqui              |                 |             |            |                    |            |
| 🗎 Modulistica           |                 |             |            |                    |            |
| €Rendicontazione        |                 |             | Personali  |                    |            |

### CLICCARE SU ICONA "crea nuovo"

| 📄 🚍 ★ F.C. S.F. ⊚ INTERO ANNO 3GL Lingua e cultura latin                                                                                                    |                                                                                                    |                                                                      |                                                                                     | PS00801X) 🗹 93 🚢 🎂                  |
|----------------------------------------------------------------------------------------------------|----------------------------------------------------------------------------------------------------|----------------------------------------------------------------------|-------------------------------------------------------------------------------------|-------------------------------------|
| Documenti alunno                                                                                                    |                                                                                                    |                                                                      |                                                                                     |                                     |
| + Crea nuovo                                                                                                    |                                                                                                    |                                                                      |                                                                                     |                                     |
|                                                                                                    |                                                                                                    | Azione di massa<br>Scrivi qui l'azione per trovarla velocemente      | •                                                                                   | Procedi                             |
| 70 Risultati,                                                                                                    |                                                                                                    | Pagina < 1 🗦 di 1                                                    | Mostra 100 -                                                                        | Elementi per pagina                 |
| Azioni Alunno Alunno Allegati Materia<br>Cognome Nome                                                                                                    | Tipo Nome Descrizion                                                                                                    | Annotazic<br>ne Data Data fine Annotazioni area<br>inizio tutore/stu | oni per Docente Docente Vis. altri Vis.<br>a Cognome Nome docenti? tutore<br>udente | Vis. Importato<br>?? alunno? in AD? |
| Togli filtr     Castere     Costere     Castere     Casteree     Casteree     Casteree     Casteree     Casteree     Casteree     Casteree     Casteree     Casteree     Casteree     Casteree     Casteree     Casteree     Casteree     Casteree     Casteree | Contiene  Contiene Contiene Co | Ugude         Ugude         Contere         Contere                  | Content Content                                                                     |                                     |
| CZ C Lingua e cultura straniera (Inglese)                                                                                                    | Modelli Carenza<br>personalizzati disciplinare<br>recupero lingua inglese                                                                                                    | 18-06-2018 18-06-2018                                                | • •                                                                                 | • •                                 |
|                                                                                                    | comunicazione CARENZE<br>alle famiglie DISCIPLINARI                                                                                                    | 15-06-2018 15-06-2018                                                |                                                                                     | <b>O</b>                            |
|                                                                                                    | comunicazione CARENZE<br>alle famiglie DISCIPLINARI                                                                                                    | 15-06-2018 15-06-2018                                                |                                                                                     | <b>O O</b>                          |
| Scienze                                                                                                    |                                                                                                    |                                                                      |                                                                                     |                                     |

# COMPILARE RICORDANDO DI SPUNTARE VISIBILE IN AREA TUTORE E STUDENTE

| 😑 🛨 F.C. S.F. 👁 INTERO ANNO 3GL Lingua e cultura latina                                                                                                    |                                                                               |                          |
|----------------------------------------------------------------------------------------------------|-------------------------------------------------------------------------------|--------------------------|
| 🕼 Salva                                                                                                    |                                                                               |                          |
| Documento per alunno                                                                                                    | Date                                                                          | Altri dati               |
| Uttima modifica<br>VOLTA DANIELA - 29/08/2018 16:53<br>Alunni *<br>Nome *                                                                                                    | Data inizio *           29/08/2018           Data fine *           29/08/2018 | Visibile in Area Tutore? |
| comunicazione alle famiglie     Visibile da altri docenti     Se presente il segno di spunta il documento sarà visibile da tutti i docenti     della classe se nessuna materia è selezionata. Se il segno di spunta è     presente me à selezionata una materia, il documento sarà visibile dai soli     docenti della classe che sono abbinati alla stessa materia |                                                                               | Allegati:                |
| Materia  Descrizione Esito prova esame suppletivo (materia)                                                                                                    |                                                                               |                          |

si suggerisce di inserire nel campo "tipo" la dicitura "**comunicazione alle famiglie**" e nel campo descrizione inserire il testo "comunicazione esito esame suppletivo"

### SALVARE OGNI SINGOLO CARICAMENTO verificare nella pagina "eventi e documenti per alunno" (figura 3) se sono presenti i nuovi documenti inseriti.

Per aiuto e chiarimenti assistenza\_registro@keynes.scuole.bo.it